# signify

# Jaggaer

## Supply Chain Management for Signify Suppliers

### **Table of Contents**

| 1.  | Email Notification2                                                 |
|-----|---------------------------------------------------------------------|
| 2.  | Login2                                                              |
| 3.  | Purchase Orders list                                                |
| 4.  | Page and Icons explanation4                                         |
| 5.  | Open PO4                                                            |
| 6.  | Purchase Order explanation5                                         |
| 7.  | What to check on the Purchase Order5                                |
| 8.  | Order Confirmation                                                  |
| 1)  | Order Confirmation without changes:6                                |
| 2)  | Order Confirmation with changes:                                    |
| 3)  | Partially:7                                                         |
| 9.  | Advanced Shipping Notification (ASN)8                               |
| 10. | Purchase Order Amendment11                                          |
| a.  | Amend a PO that is not yet been confirmed by Supplier:11            |
| b.  | Amend a PO that has already been confirmed by Supplier:12           |
| c.  | Amend a PO that has already been Advised or completely Delivered:13 |
| 11. | Support13                                                           |
| 12. | FAQ13                                                               |

MANDO support Team Version 2 2024

#### 1. Email Notification

You should receive an email with the link to Jaggaer platform. If you do not see it - **please check the SPAM mailbox.** 

- SUBJET: New Order (Order number) available
- SENDER: NO-REPLY@APP11.JAGGAER.com

| SIGNIFY DEMO:New Order (2576229442) available                                                                                |                                                                                             |             |                       |          |         |  |  |  |  |
|----------------------------------------------------------------------------------------------------|---------------------------------------------------------------------------------------------|-------------|-----------------------|----------|---------|--|--|--|--|
| Supplier Portal <no-reply@app11.jaggaer.com></no-reply@app11.jaggaer.com>                                                    | ← Reply                                                                                     | « Reply All | $\rightarrow$ Forward | ų,       |         |  |  |  |  |
|                                                                                                    |                                                                                             |             | Tue 2                 | 1/06/202 | 2 11:39 |  |  |  |  |
| CAUTION: This email is from outside the organization. Do not click on links or open attachments unless you trust the sender. |                                                                                             |             |                       |          |         |  |  |  |  |
|                                                                                                    |                                                                                             |             |                       |          |         |  |  |  |  |
| Dear Mr.                                                                                                    |                                                                                             |             |                       |          |         |  |  |  |  |
| a new order is available for you in the supplier portal.<br>Order number: 2576229442<br>CM:                                  | a new order is available for you in the supplier portal.<br>Order number: 2576229442<br>CM: |             |                       |          |         |  |  |  |  |
| Please process the order soon.                                                                                               |                                                                                             |             |                       |          |         |  |  |  |  |
| Link https://app11.jaggaer.com/portals/sig<br>Username:                                                                      | Link https://app11.jaggaer.com/portals/sig<br>Username                                      |             |                       |          |         |  |  |  |  |
| If you have any questions please do not hesitate to contact us.                                                              |                                                                                             |             |                       |          |         |  |  |  |  |
| Kind regards                                                                                                    |                                                                                             |             |                       |          |         |  |  |  |  |

#### 2. Login

**Log in** by clicking on the link in the email to your Jaggaer account. The Username is mentioned in the email. Use the password you set previously during registration. If you have forgotten your password, you can reset it by clicking "I forgot my password".

| LAGI             |                        |                          | =     |
|------------------|------------------------|--------------------------|-------|
| 57 100           |                        |                          | -     |
| Username [       | S01                    |                          |       |
| Password         |                        | 1                        |       |
|                  | Logen                  |                          |       |
| When you use our | Solution, we process v | e<br>our personal inform | ation |

#### 3. Purchase Orders list

You can quick access purchase orders from the home page in ORDERS section

OR

Go to SCM -> Purchase Orders ->

- 1. Order List
- 2. Position List
- 3. Disposition List

| O | *        | Signify                          |          |                                         |   |  |     |                       |            |                  |        |   |  |
|---|----------|----------------------------------|----------|-----------------------------------------|---|--|-----|-----------------------|------------|------------------|--------|---|--|
|   | _        | Supplier Portal Dashboar         | ď        |                                         |   |  |     |                       |            |                  |        |   |  |
|   |          | S Your registration has not been | finished | yet. Continue with the registration [2] |   |  |     |                       |            |                  |        |   |  |
|   |          | General                          |          |                                         |   |  |     |                       |            |                  |        |   |  |
|   |          |                                  |          |                                         |   |  |     |                       |            |                  |        |   |  |
|   | ž        | RFQS                             | RFQS     |                                         |   |  |     | BLACKBOARD            |            |                  |        | ^ |  |
|   | <b>P</b> | SCM                              |          | Purchase orders                         |   |  |     | There is no data to b | e shown.   |                  |        |   |  |
|   |          | Purchase Orders                  |          | Order List <mark>1</mark>               |   |  |     |                       |            |                  |        |   |  |
|   |          | ASN                              |          | Position List 2                         |   |  | ^   | AUDIT RESULTS         |            |                  |        | ^ |  |
|   |          |                                  |          | Disposition List 3                      |   |  |     |                       |            |                  |        |   |  |
|   |          | DOCUMENTS                        |          |                                         | • |  | ~ ( | ORDERS                |            |                  |        | ^ |  |
|   |          | Nothing found.                   |          |                                         |   |  |     | Order no.             | Line items | Date created     | Status |   |  |
|   |          |                                  |          |                                         |   |  |     | 2576229455            | 1          | 2022-06-23 09:59 | New    |   |  |
|   |          | TICKETS                          |          |                                         |   |  | ^   | 2576229453            | 1          | 2022-06-22 15:17 | Sent   |   |  |
|   |          | No Tickets found                 |          |                                         |   |  |     | 2576229450            | 1          | 2022-06-22 06:09 | Sent   |   |  |
|   |          |                                  |          |                                         |   |  |     | 2576229448            | 1          | 2022-06-22 05:40 | Sent   |   |  |
|   |          |                                  |          |                                         |   |  |     | 2576229445            | 1          | 2022-06-21 13:23 | New    |   |  |
|   |          |                                  |          |                                         |   |  |     | (I) More              |            |                  |        |   |  |

- Order List allows you to check all orders available in your inbox along with the status of each
- Position List allows you to check Purchase orders by PO Lines View
- Disposition List allows you to check all orders that has been already confirmed by you

#### 4. Page and Icons explanation

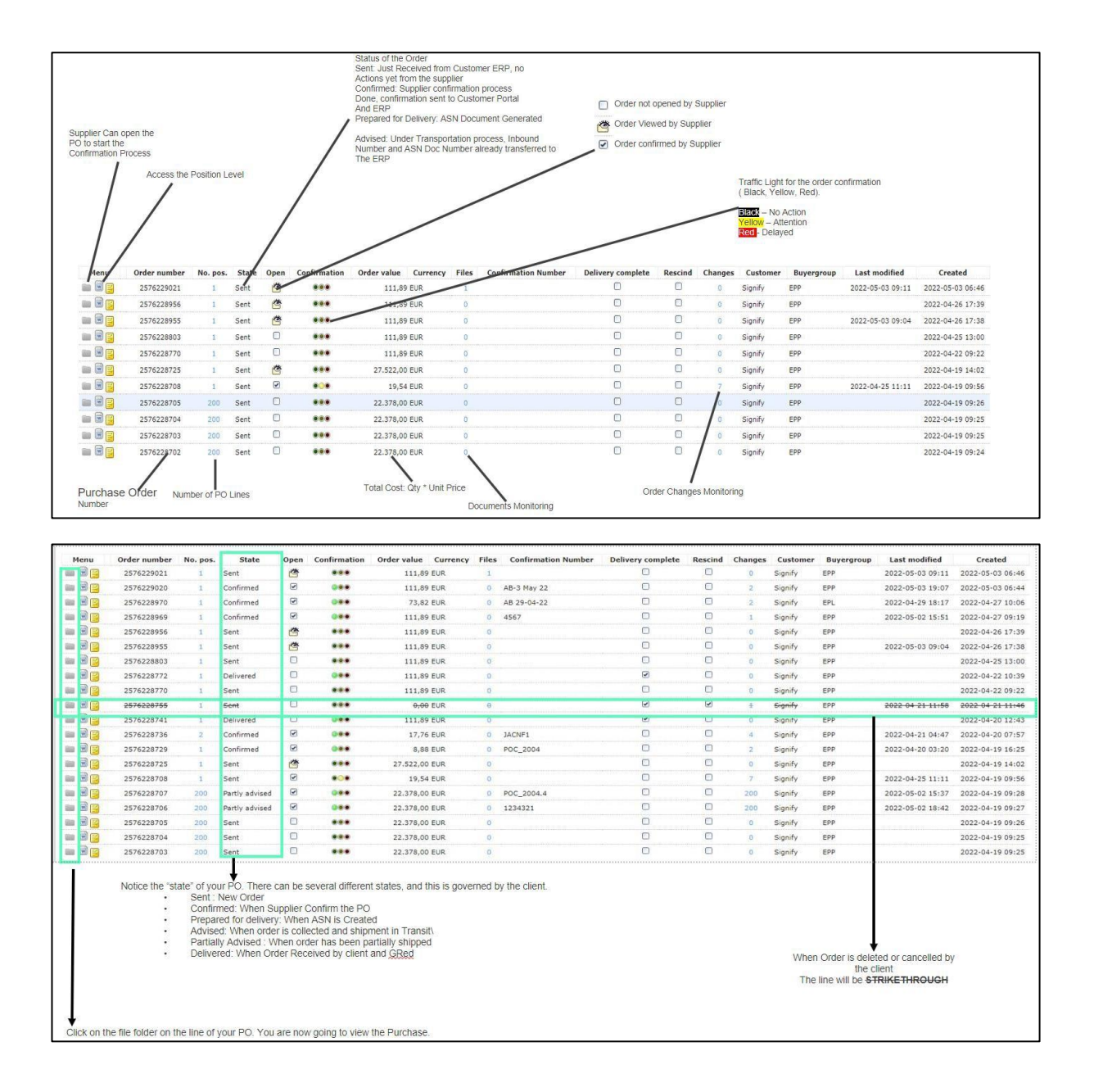

#### 5. Open PO

Open the order by clicking "folder" icon

| Menu | Order number | No. pos. | State |
|------|--------------|----------|-------|
|      | 2576229453   | 1        | Sent  |
|      | 2576229450   | 1        | Sent  |

6. Purchase Order explanation

|                                         | <u>Order number</u>                                                                                                    |                                                                                                    |
|-----------------------------------------|----------------------------------------------------------------------------------------------------|----------------------------------------------------------------------------------------------------|
| Supplier name<br>(your company<br>name) | Signify Netherlands B.V., Entrepreneur Lighting - NL (NLO6), High Tech Campus 48, 5656 AE Order number/Date 2576229453 / 2022-06-22 Supplier number                                                                                                    | Order date                                                                                                    |
| Delivery address                        | Contact person<br>Telephone<br>Fax<br>eMail Address                                                                                                    | <u>Supplier number in Signify</u><br><u>Contact person from Signify</u><br>Email of contact person                                                                                                    |
| Incoterms -                             | Your person responsible     Poivery conditions: DAP Pila/Eindhoven (Delivered at place)  Dese Settellung unterliert ungenen Lieferintenhandhuch ungenen Einkaufstedingungen und Lieferintenhandhuch ungenen Einkaufstedingungen und Lieferintenhandhuch ungenen Einkaufstedingungen ungenen Einkaufstedingungen ungenen Einkaufstedingungen und Lieferintenhandhuch ungenen Einkaufstedingungen ungenen Einkaufstedingungen ungenen einkaufstedingungen ungenen einka | Responsible person from supplier                                                                                                    |
|                                         | Dess beschling underningt unselen leiferantennandodor, biladen Linkoldbeungungen din Deler vorschlinden geweine in Dele aktiver<br>verantworlich für das Vorliegen dieser Unterlagen, damit eine fachgerechte Durchführung dieser Beauftragung sichergestellt ist. Im<br>den zuständigen Einkäufer angefordert werden.<br>Documents:<br>Please open the order PDF!!<br>MEOORDER_2576229453.PDF (2022-06-24 08:15:29) MEOORDER_2576229453.PDF (2022-06-24 08:15:32) @                                                                                                    | Print PO – more<br>details provided in                                                                                                    |
| Requested material number               | Pos. Plat.No/Details Quantity Delivery date Stat. Price/Unit C<br>Delivery<br>Date<br>10<br>10<br>10<br>10<br>10<br>10<br>10<br>10<br>10<br>10<br>10<br>10<br>10                                                                                                    | Image: Split     status (EOK)     the attachment,       Image: Split     status (EOK)     download before       Image: Split     PO confirmation                                                                                                    |
|                                         | Remarks Delivery address                                                                                                    |                                                                                                    |
|                                         | Net total without VAT EUR                                                                                                    | 87,91 EUR                                                                                                    |
|                                         | Supplier confirmation numbers Save and send bac                                                                                                    | k Contraction of the second second seco |
|                                         | Upload confirmation as CSV Choose File No file chosen                                                                                                    | Supplier (your)<br>confirmation<br>number                                                                                                    |

- 7. What to check on the Purchase Order
  - 1. Your company name
  - 2. Requested Delivery Address
  - 3. SAP PO Number
  - 4. Signify Contact Person / Buyer
  - 5. Incoterms
  - 6. Extract the PO in PDF (This is a Mandatory Step to allow you to confirm PO)
  - 7. The Purchase Order Line-item details along with Quantity and Required Delivery date.

#### 8. Order Confirmation

You can confirm orders in 3 different scenarios:

- 1) Without changes
- 2) With changes
- 3) Partially

#### 1) Order Confirmation without changes:

If you agree to all requirements of Signify, provide your **confirmation reference number** and click "**Save and send back**" without making any changes.

| Pos. | Mat.No/Details   | Quantity                      | Delivery date    | Stat. Delivery<br>Date | Price/Unit           | Confirmation number                                  | Value (EUR)        |
|------|------------------|-------------------------------|------------------|------------------------|----------------------|------------------------------------------------------|--------------------|
| 10   |                  | 126 ST                        | 2022-08-21       | 2022-08-21             | 888,00/ 1.000,00 ST  | 2022-07-04                                           | 111,89             |
|      | Remarks          |                               |                  |                        |                      |                                                      |                    |
|      | Delivery address |                               |                  |                        | <u>Keep</u><br>botte | /<br>this field empty, use the open for confirmation | one at the         |
|      |                  | Net t                         | otal without VAT | EUR                    |                      |                                                      | 111,89 EUR         |
|      |                  |                               |                  |                        |                      | _ Provide your confirma                              | tion reference her |
|      |                  | Supplier confirmation number: | ab iel           | ][                     | Save and send back   |                                                      |                    |

Once confirmed, you will receive a **notification** on top of the screen, and the **order status** will change to "**confirmed**".

#### 2) Order Confirmation with changes:

If you cannot fulfill the requirements requested by Signify, you have the option to change delivery date or even split the delivery

- a. Click on "Split" Icon on item level
- b. Change the **Quantity** on both lines to match the total ordered Quantity by Signify
- c. Change **Delivery Date**
- d. Add confirmation number and submit

| Pos. | Mat.No/Details |     | Quantity | Delivery date | Stat. Delivery<br>Date | Price/Unit            | Confirmation number | Value (EUR) |  |
|------|----------------|-----|----------|---------------|------------------------|-----------------------|---------------------|-------------|--|
| 10   |                | 226 | ST       | 2023-02-02    | 2023-02-02             | 888,00/ 1.000,00 ST [ |                     | 200,69      |  |
|      | Remarks        |     |          |               |                        |                       |                     |             |  |

| Pos. | Mat.No/Details   |          | Quantity         | Delivery date            | Stat. Delivery<br>Date | Price/Unit          | Confirmation number | Value (EUR) |
|------|------------------|----------|------------------|--------------------------|------------------------|---------------------|---------------------|-------------|
| 10   |                  | 226      | ST               | 2023-02-02               | 2023-02-02             | 888,00/ 1.000,00 ST |                     | 200,69      |
|      |                  |          |                  |                          |                        |                     |                     | Split Split |
|      |                  | 0        | ST               | 2023-02-02               |                        |                     |                     | 🗱 Delete    |
|      | Remarks          |          |                  |                          |                        |                     |                     |             |
|      |                  |          |                  |                          |                        |                     |                     |             |
|      | Delivery address |          |                  |                          |                        |                     |                     |             |
|      |                  |          | N                | let total without VAT EU | 2                      |                     |                     | 200,69 EUR  |
|      |                  |          |                  |                          |                        |                     |                     |             |
|      |                  | Supplier | confirmation num | nber:                    | Sa                     | ve and send back    |                     |             |

#### 3) Partially:

If you have an order with multiple line items, and you need to **partially confirm**, **uncheck** the line which you do not confirm.

| Pos. | Mat.No/Details   | Quantity | Delivery date | Stat. Delivery<br>Date | Price/Unit            | Confirmation number | Value (EUR)           |
|------|------------------|----------|---------------|------------------------|-----------------------|---------------------|-----------------------|
| 10   |                  | 100 ST   | 2022-08-21    | 2022-08-21             | 888,00/ 1.000,00 ST   |                     | 88,80                 |
|      | Remarks          |          |               |                        |                       |                     |                       |
|      | Delivery address |          |               |                        |                       |                     |                       |
| 20   |                  | 100 ST   | 2022-08-21    | 2022-08-21             | 888,00/ 1.000,00 ST ( | O <sup>r</sup>      | <b>88,80</b><br>Split |
|      | Remarks          |          |               |                        |                       |                     |                       |

When completed, the order status will change to "Partially confirmed".

If any changes are required on the PO, contact responsible person from Signify for PO update.

9. Advanced Shipping Notification (ASN)

The ASN or Advise Shipping Notification is a very crucial and important step in our Digital PO process.

To ensure all Data is accurate and properly transmitted between Our Vendors and Signify/ CLS, we kindly request you to ensure to check the ETA date once ASN is created (Before advising it) in order to have the correct Information transmitted and have smooth reception of the orders upon receiving then in our premises.

To do so, kindly follow the below Instructions:

- a. Create ASN when the order is ready to be shipped:
  - i. Open Disposition List
  - ii. Select the Purchase Order
  - iii. Click on "+" and Create Delivery Note
  - iv. Update ETA

First, PO needs to be confirmed to see it in Disposition list and create ASN.

Upon order readiness, and based on the agreed incoterm, you are requested to Create the ASN and advise it. To complete the same, you will need to:

i. Go to Disposition List where you will be able to find all PO lines that you have already confirmed.

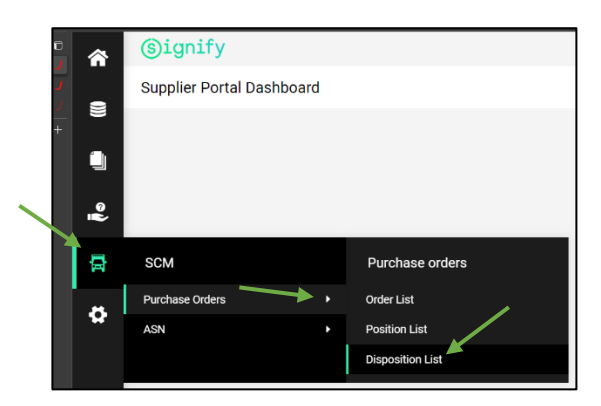

ii. Once in the Disposition List screen, you can use the Filter to help you easily find the PO lines you are searching for, the search can be done by PO number, Material number or description, delivery address, etc.

| (Signify (S))<br>Work List: Orders |                               |               |           |                         |               |                  |         | - (?            | # 1<br>0 B |
|------------------------------------|-------------------------------|---------------|-----------|-------------------------|---------------|------------------|---------|-----------------|------------|
| NEW FILTER                         |                               |               |           |                         |               | Apply Reset      |         |                 |            |
| Add Criteria •                     |                               |               |           |                         |               |                  |         |                 |            |
| Lookup criteria                    |                               |               |           |                         |               |                  |         |                 |            |
| Order no.                          |                               |               |           |                         |               |                  |         |                 | - 10f5 - + |
| Incoterm 1                         | Material Material description | Unit Quantity | Open quan | Requested delivery date | Delivery date | Delivery address | Plant P | Plant name Inco | aterm 1    |
| Storage Location                   | firn 000000442295i            | ST 104,00     | 104,00    | 2023-03-01              | 2024-03-01    |                  |         |                 |            |
| Confirmation no.                   | firn 0000004422954            | ST 104,00     | 104,00    | 2023-03-01              | 2024-03-01    |                  |         |                 |            |
|                                    | -                             | -             |           |                         |               |                  |         |                 |            |

- iii. Select the PO or PO lines you are about to deliver and click on the + sign to create the ASN
- iv. Once you create the ASN, a new page will open with Delivery Note number (DN number can remain the same or can be changed to another reference if needed)

| 俞        | G  | Jighil y              |            |                                                                                                    |
|----------|----|-----------------------|------------|----------------------------------------------------------------------------------------------------|
| -        | Ed | lit Delivery Note 🛛 o |            |                                                                                                    |
|          | G  | ieneral Items         |            |                                                                                                    |
|          | ~  | BASE DATA             |            |                                                                                                    |
| ě.       |    | Delivery note no.:    | JD_1297854 | Delivery note number is generated automatically Supplier can change the Delivery Note number and add the reference agreed upon with Signify. |
| <b>₽</b> |    | Delivery address:     |            |                                                                                                    |
| •        |    | Vendor no.:           |            |                                                                                                    |
|          |    | Plant:                |            |                                                                                                    |
|          |    | Delivery date (ETA):  | 2022-08-21 | Delivery date & Shipping instructions Ensure to update the ETA date before Advising ASN (refer to instructions below)                        |
|          |    | Handover date (ETD):  | 2022-07-14 |                                                                                                    |
|          | ~  | DELIVERY HANDLING     |            |                                                                                                    |
|          |    | Incoterm 1:           | DAP        |                                                                                                    |
|          |    | Incoterm 2:           |            |                                                                                                    |
|          | ~  | ADDITIONAL DATA       |            |                                                                                                    |
|          |    | Additional Text:      |            | Loovo additional datails such as vossal datails, truck datails atc                                                                           |
|          |    |                       |            |                                                                                                    |
|          |    |                       |            |                                                                                                    |

v. Once Delivery Note is created and before advising it you are kindly requested (Mandatory step) to ensure that the **ETA date** is the correct one.

The ETA date on the delivery note is automatically selected based on the Confirmed Delivery Date you selected when you initially confirmed the PO.

- vi. If you are delivering the PO at a different date from what you originally confirmed, you should update that date by following these steps
  - Click on the 3 Dots on the top right of the screen
  - Click on Change Delivery Date

| (Signify 💿                            |                                   |                          | e 1               |
|---------------------------------------|-----------------------------------|--------------------------|-------------------|
| Edit Delivery Note o                  |                                   | 8                        | • •               |
| General Items                         |                                   | the Char                 | nge delivery date |
| ✓ BASE DATA                           |                                   | Click Here to change ETA | te                |
| Delivery note no.:                    | J0_1310739 Delivery Note Number   |                          |                   |
| Delivery address:                     | Signify Manufacturing Spain, S.L. |                          |                   |
| Vendor no.:                           | 48003479 SCC Test Supplier name2  |                          |                   |
| Plant:                                | E504                              |                          |                   |
| Delivery date (ETA):                  | 202443301 Confirmed Delivery Date |                          |                   |
| Handover date (ETD):                  | 2024-07-05                        |                          |                   |
| <ul> <li>DELIVERY HANDLING</li> </ul> |                                   |                          |                   |

- Select The new / correct Estimated Time of Arrival (ETA)
- Click on Save

|      | / date | (ETA) ( | DN):   |     |    |    |
|------|--------|---------|--------|-----|----|----|
| 2024 | -03-01 |         |        |     |    |    |
| <    |        | Ma      | rch 20 | 024 |    | >  |
| Мо   | Tu     | We      | Th     | Fr  | Sa | Su |
| 26   | 27     | 28      | 29     | 1   | 2  | 3  |
| 4    | 5      | 6       | 7      | 8   | 9  | 10 |
| 11   | 12     | 13      | 14     | 15  | 16 | 17 |
| 18   | 19     | 20      | 21     | 22  | 23 | 24 |
| 25   | 26     | 27      | 28     | 29  | 30 | 31 |
| 1    | 2      | 3       | 4      | 5   | 6  | 7  |

At this stage, the order status will change from "Confirmed" to "Order prepared for Delivery".

| â     | (s)ignity                       |           |                      |      |              |                      |                     |               |                       | 1    | - 1 |
|-------|---------------------------------|-----------|----------------------|------|--------------|----------------------|---------------------|---------------|-----------------------|------|-----|
| 19530 | Edit Delivery Note              | 0         |                      |      |              |                      |                     |               | 0                     | •    | !   |
| W (1  | General Items                   | )         | <u>Items details</u> |      |              |                      |                     |               |                       |      |     |
|       | Displaying 1-1 of 1 (0 selecter | d)   40 = |                      |      |              |                      |                     |               |                       | 1 of | T   |
| Ň     | Contract no.                    | Position  | Quantity             | Unit | Material no. | Material description | Supplier material n | Schedule line | Status                |      |     |
| Ŕ     | 2576228707                      | 1         | 126,00               | PCE  |              |                      | ]                   | 11            | Prepared for delivery | I    |     |

- vii. Advise ASN when the order is delivered (based on Agreed incoterm):
  - 1) Open SCM -> ASN -> Open ASNs
  - 2) Open the **Delivery note**
  - 3) Click on **"Notify"** icon

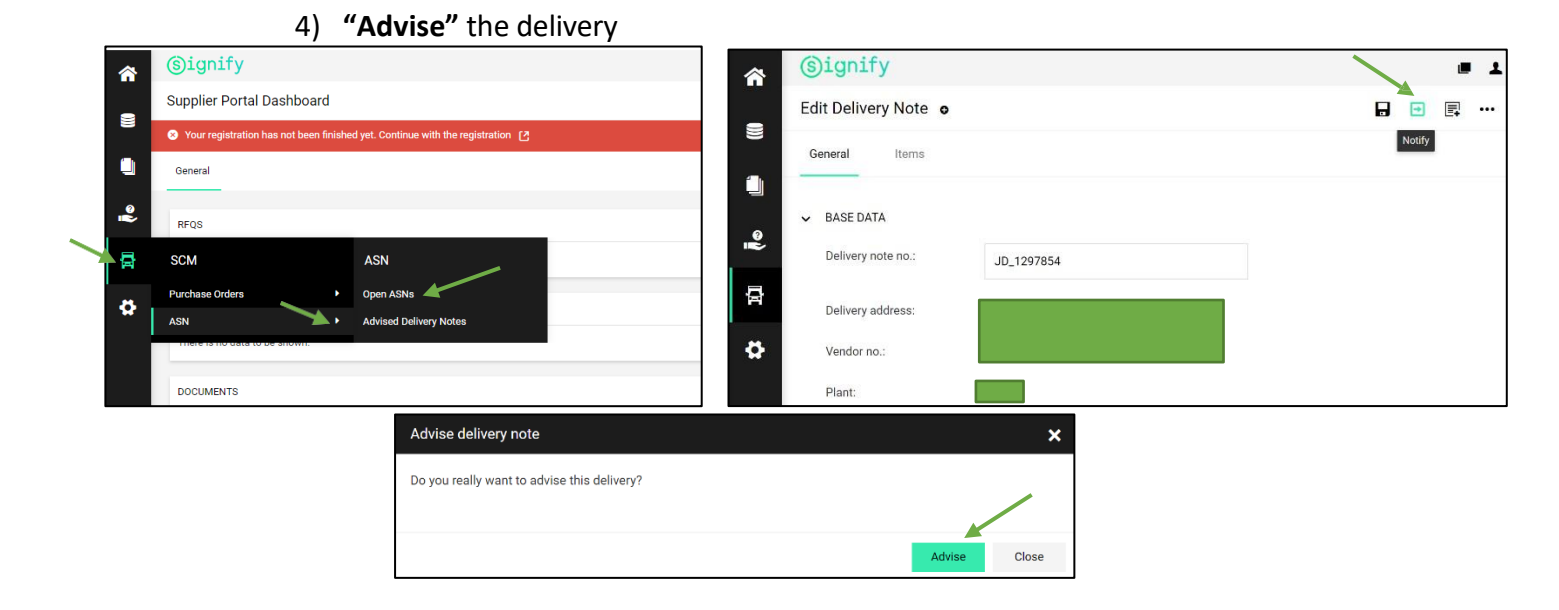

#### 10. Purchase Order Amendment

#### a. Amend a PO that is not yet been confirmed by Supplier:

If signify Planners amend a PO that has not yet Been confirmed by a supplier,

- 1- the status of the order remains the same "Sent"
- 2- the date when the PO is amended will appear under column "Last modified"

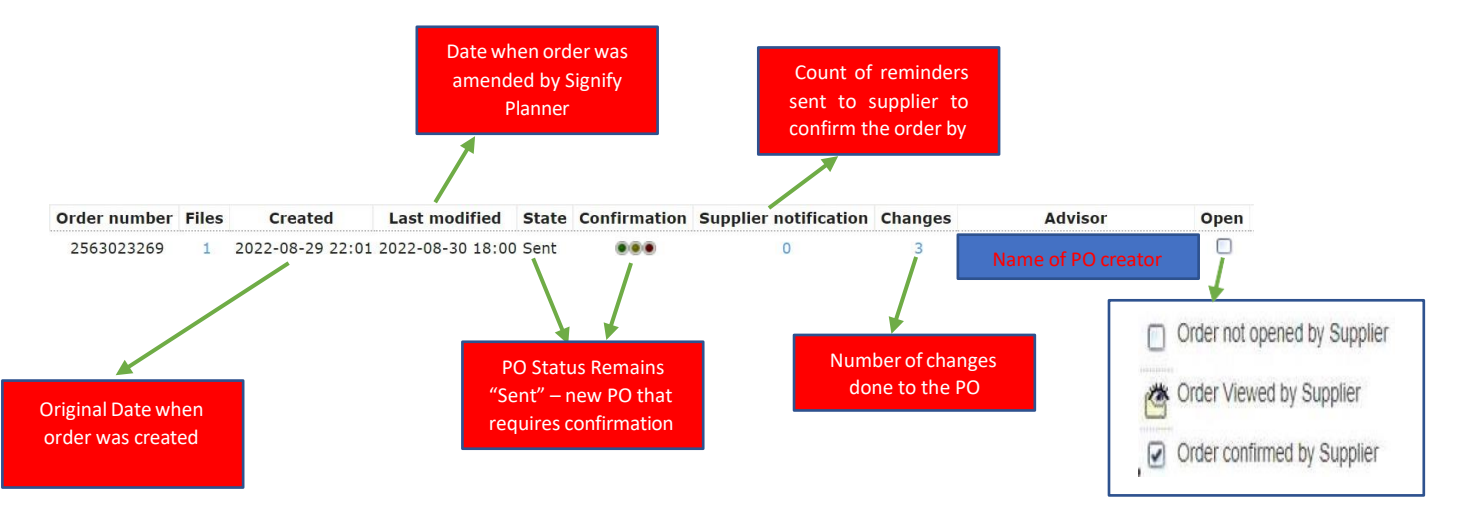

3- Supplier will receive a Notification to review and reconfirm the order

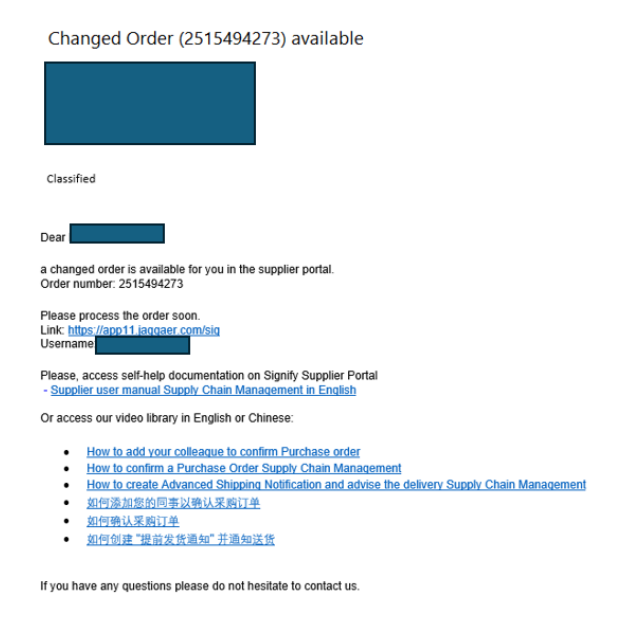

4- Supplier should review and confirm PO

#### b. Amend a PO that has already been confirmed by Supplier:

| Order num    | ber F | iles | Created          | Last mod      | lified  | State        | Confirmation    | Supplier    | notification | Changes   | Advisor   | Open |
|--------------|-------|------|------------------|---------------|---------|--------------|-----------------|-------------|--------------|-----------|-----------|------|
| 256302326    | 9     | 1 2  | 2022-08-29 22:   | 01 2022-09-1  | 1 14:16 | 6 Confirmed  |                 |             | 0            | 4         |           |      |
| Order number | Files |      | Created I        | .ast modified | State   | Confirmat    | tion Supplier n | otification | Changes      | Adv       | visor     | Open |
| 2563023405   | 1     | 2022 | 2-09-07 02:01 20 | 22-09-07 22:0 | 1 Sent  |              |                 | 0           | 2            | Name of F | O creator | V    |
|              |       |      |                  |               |         | $\backslash$ |                 |             |              |           |           |      |

In cases when Signify Planners Amends a PO After being Confirmed by the supplier, the order status in Jaggaer will change from Confirmed to "Sent" and it will require to be reconfirmed by Supplier one more time.

To identify such cases, we will need to look at the 3 Combinations highlighted above

- 1- State is "sent"
- 2- Confirmation Traffic light is "Yellow" Color
- 3- Open Status has a Check Mark 🗹

#### c. Amend a PO that has already been Advised or completely Delivered:

After a PO is advised or delivered, no amendment should be done at this stage as supplier has already moved the shipment

#### 11. Support

1. In case of tool **technical** support needed (like login failures) you can contact the **Jaggaer Support Team**.

https://www.jaggaer.com/service-support/supplier-support/

2. In case of content questions, please reach out to your contact person (buyer) in Signify.

#### 12. FAQ

| # | Question                                                                                            | Answer                                                                                                    |
|---|----------------------------------------------------------------------------------------------------|----------------------------------------------------------------------------------------------------|
| 1 | As Signify's supplier, can we reconfirm Open PO<br>and make changes on Delivery dates?              | Yes, supplier can still adjust and amend<br>confirmed orders by adjusting Delivery<br>date or splitting quantities of a specific<br>Line item into multiple deliveries.<br>The same will be updated in Jaggaer & SAP<br>for the planners to review.              |
| 2 | As Signify's supplier, can we cancel an ASN that has been created but not yet Advised?              | If ASN is only created but still not yet<br>advised, hence no IBD has been created in<br>SAP, then the supplier can cancel that ASN<br>and resubmit it.                                                                                                    |
| 3 | As Signify's supplier, can we cancel an ASN that<br>Has already been Advised / Notify?              | If ASN is created and advised, hence IBD is<br>also created in SAP, then the supplier<br>cannot make any changes.                                                                                                    |
| 5 | As Signify's supplier, can we login to Jaggaer using the same account credentials at the same time? | No. As per security Policy, every user needs to maintain his own credentials confidentiality.                                                                                                    |
| 6 | As Signify's supplier, can we create multiple users account under one Vendor ID?                    | Yes, supplier key account manager can<br>create multiple user IDs and assign<br>Purchase order confirmation role to those<br>users accordingly.                                                                                                    |
| 7 | As Signify's supplier, can we do Mass PO confirmation?                                              | <ul> <li>NO. each PO needs to be opened and reviewed by the supplier prior to being confirmed.</li> <li>Supplier can confirm all line items of a specific PO in one shot or even partially by ensuring that the lines items are selected accordingly.</li> </ul> |

| n  |                                                        |                                                                                                |
|----|--------------------------------------------------------|------------------------------------------------------------------------------------------------|
| 8  | As Signify's supplier, can we do Mass ASN<br>Creation? | YES. One ASN can be created for multiple<br>Purchase orders based on the following<br>criteria |
|    |                                                        | confirmed                                                                                      |
|    |                                                        | b) Purchase orders need to be submitted                                                        |
|    |                                                        | from same Purchasing Org                                                                       |
|    |                                                        | c) Purchase orders needs to have exact                                                         |
|    |                                                        | delivery address                                                                               |
|    |                                                        | d) All Items need to have same Mode Of                                                         |
|    |                                                        | Transport                                                                                      |
| 9  | As Signify's supplier, can we create ASN for a         | If Purchase order has not been confirmed                                                       |
|    | Purchase order that is not confirmed?                  | by supplier, it will not be visible in                                                         |
|    |                                                        | disposition list, hence it won't be possible                                                   |
|    |                                                        | to create ASN.                                                                                 |
|    |                                                        | Purchase orders submitted to them                                                              |
| 10 | As Signify's supplier, can we reject a New             | Suppliers has the ability of either                                                            |
|    | Purchase order submitted?                              | Confirming the PO without changes or                                                           |
|    |                                                        | confirming the PO with changes such as                                                         |
|    |                                                        | adjusting delivery dates or splitting                                                          |
|    |                                                        | quantities per Line item.                                                                      |
|    |                                                        | Moreover, Suppliers can Partially confirm                                                      |
|    |                                                        | a Purchase order by making sure to check                                                       |
|    |                                                        | mark the lines they need to confirm prior                                                      |
|    |                                                        | signing the PO.                                                                                |
|    |                                                        | to the PO, kindly refer to Question 11.                                                        |
| 11 | in case of required changes on the PO, how can a       | In cases any changes are required to the                                                       |
|    | Supplier communicate the message to Signify?           | Purchase orders, such as:                                                                      |
|    |                                                        |                                                                                                |
|    |                                                        | a) adjust MOQ                                                                                  |
|    |                                                        | b) Wrong Price                                                                                 |
|    |                                                        | c) wrong Unit of measure                                                                       |
|    |                                                        | Supplier will need to request the same via                                                     |
|    |                                                        | email from Signify Buyer (Buyer name                                                           |
|    |                                                        | available on the PO) to adjust Purchase                                                        |
|    |                                                        | order accordingly and resend them the                                                          |
|    |                                                        | new amended PO                                                                                 |
| 12 | Can The Supplier change the Delivery note number       | Yes, Supplier can change the automated                                                         |
|    | automatically generated by the platform?               | Delivery note number and replace it by a                                                       |
|    | A Grantin                                              | there is a limit of 35 Characters for the                                                      |
|    | Edit Delivery Note •                                   | Delivery note number.                                                                          |
|    |                                                        |                                                                                                |
|    | BASE DATA     Delivery note no: (J0,1297854)           |                                                                                                |
|    | Delivery address                                       |                                                                                                |
|    | Vendor no.:                                            |                                                                                                |
|    |                                                        |                                                                                                |
|    |                                                        |                                                                                                |

| 13 | Can Supplier consolidate multiple PO lines for<br>different POs to create and Advise ASN? | Suppliers are now able to consolidate<br>ASNs for multiple PO lines, even if the<br>Confirmed Requested Delivery Date is not<br>the same. This will help you to manage<br>your orders more efficiently. You can<br>consolidate multiple Pos and PO lines if the<br>following criteria are met: - PO belongs to<br>the same Signify/Cooper Purchasing Org<br>and plant - PO lines have the same<br>Incoterm - PO lines have the same Delivery<br>Address.<br>In order to Consolidate the PO lines you<br>need to<br>• Go To disposition list where you will<br>be able to find all PO lines that you have<br>already confirmed.<br>• Once in the Disposition List screen,<br>you can use the Filter to help you easily find<br>the PO lines you are searching for , the<br>search can be done by PO number, Material<br>number or description , delivery address ,<br>etc<br>• Select the PO Lines you need to<br>consolidate |
|----|-------------------------------------------------------------------------------------------|----------------------------------------------------------------------------------------------------|
| 14 | Can I adjust delivered Quantity in ASN when created and not advised?                      | <ul> <li>The + Sign will appear on the top right of the screen to allow you to create the ASN</li> <li>Once You create ASN , Delivery Note is automatically generated</li> <li>Check the ETA date to ensure the correct date is populated and change it if needed.</li> <li>Advise ASN</li> </ul> Scenario 1: Go to the PO adjust date/Qty of the PO lines where required, then Go to Disposition list , select the needed line and Create the ASN, then Advise it upon delivery based on the Incoterm. Scenario 2: Adjust the Quantity on the Open ASN Screen. <ul> <li>ie: for this scenario to work, the Tolerance level should be agreed on with Signify and maintained by Signify in both the Info Records &amp; Material Master</li> </ul>                                                                                                    |

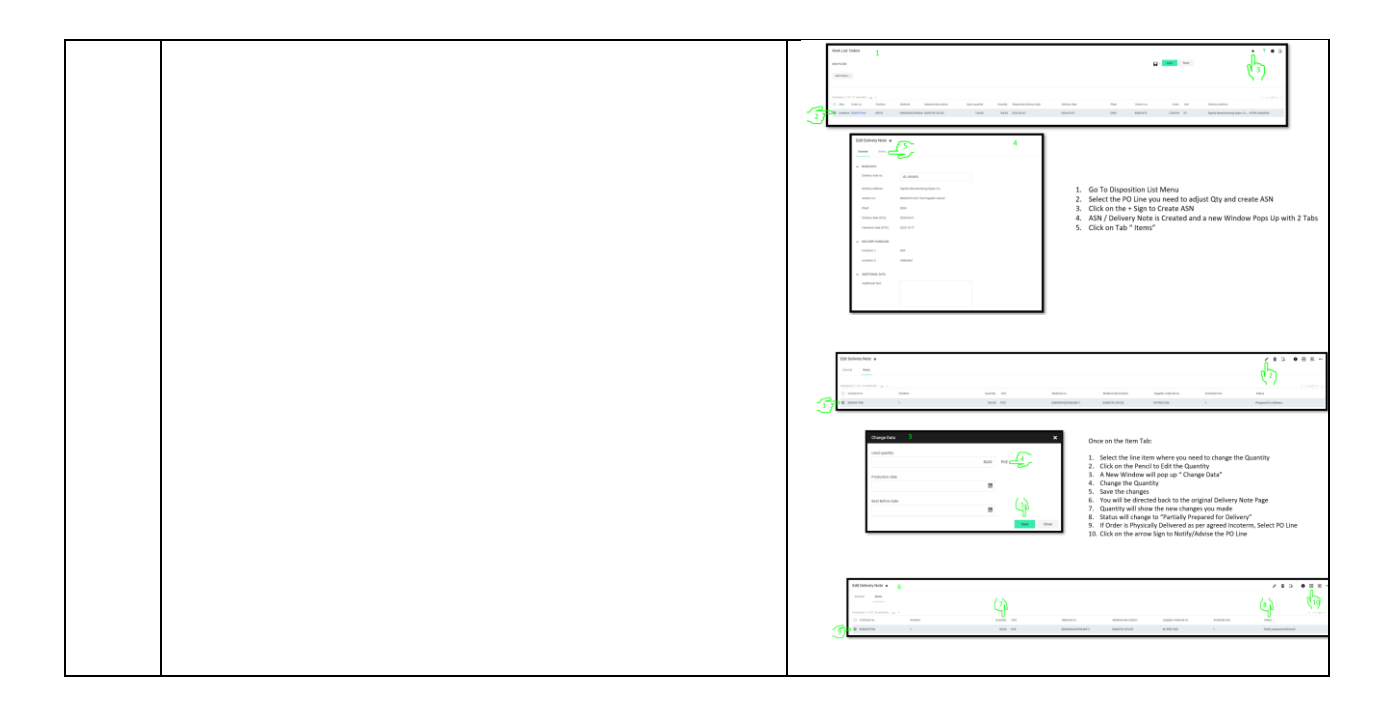